## 6 Steps to Making Payment using PayPal Account or Credit Card via PayPal

1. Visit <u>www.gladvoip.com</u> and select "My Account" at the top right hand corner.

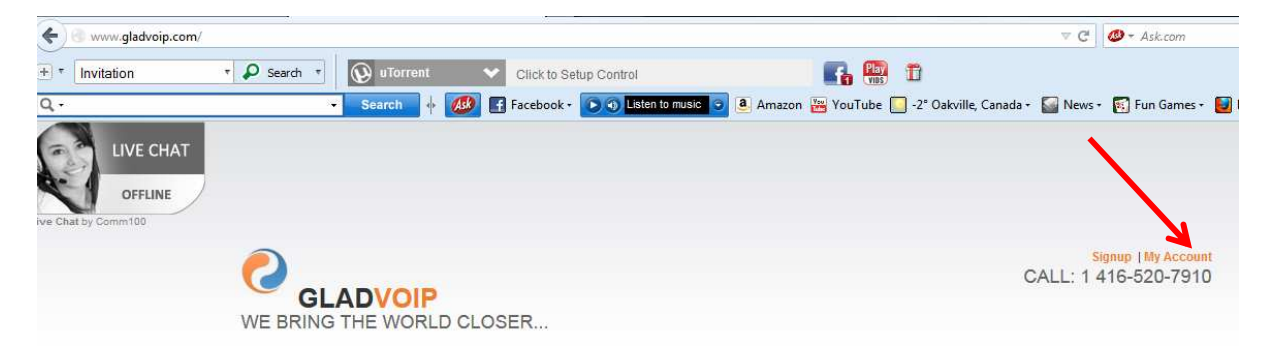

2. Enter your user info and password and click "LOGIN"; you can also request for your missing / forgotten password.

| AU                | THENTICATION   |           |
|-------------------|----------------|-----------|
| User:<br>Password | i:             |           |
| English           |                |           |
| Forgot your       | password ? CI  | ick here. |
| To sic            | n up Clickhere |           |

3. Click on the "Buy Now" button under the PayPal logo on the landing page.

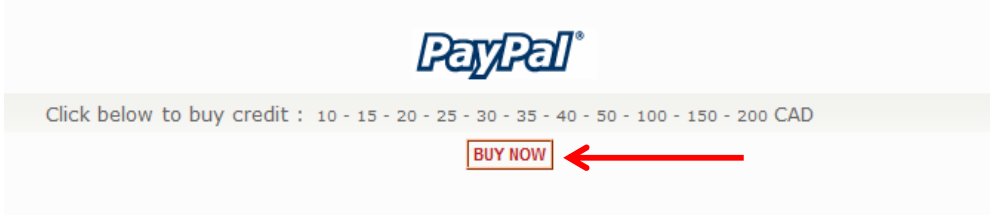

4. Select the amount you wish to purchase and click on "Continue".

| PayPal                                                                    |          |  |  |  |
|---------------------------------------------------------------------------|----------|--|--|--|
| This is currently the only payment method available to use on this order. |          |  |  |  |
| PayPal                                                                    |          |  |  |  |
| Please enter the order amount:                                            |          |  |  |  |
| Total Amount: 10                                                          |          |  |  |  |
| Continue Checkout Procedure                                               |          |  |  |  |
| to confirm this order.                                                    | continue |  |  |  |

5. Select the "Confirm Order" button to confirm your order and continue.

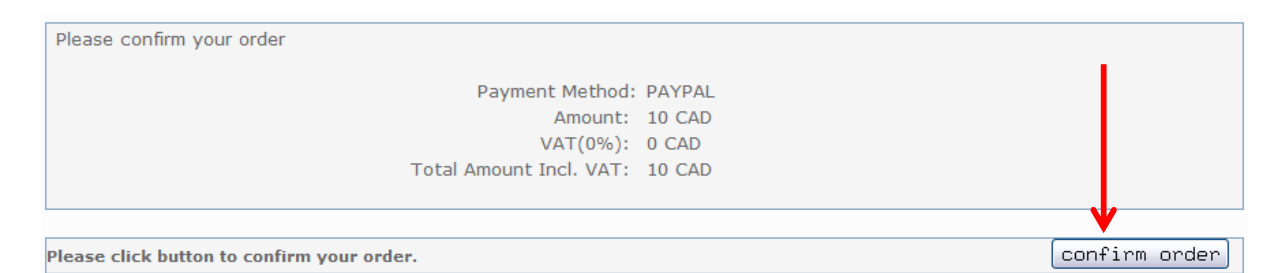

6. a. PayPal Account Holder: Enter your PayPal email and password and make payment with your PayPal account.

b. Credit Card User: Click on "Don't have PayPal account" and enter your credit card info to make payment with your credit card.

| Your order su                                  | mmary             |                                                   |                       |
|------------------------------------------------|-------------------|---------------------------------------------------|-----------------------|
| Descriptions                                   | Amount            | Pay with my PayPal account                        | PayPal <sup>®</sup> ( |
| Beulah Technologies Inc.<br>tem price: \$10.00 | \$10.00           | Log in to your account to pay                     | -                     |
| Quantity: 1                                    |                   | Email                                             |                       |
| Item total                                     | \$10.00           | paypal@beulah-tech.com                            |                       |
|                                                | Total \$10.00 CAD | PayPal password                                   | a.PayPal              |
|                                                |                   |                                                   |                       |
|                                                |                   | Log In                                            |                       |
|                                                |                   | Forgot your email address or password?            |                       |
|                                                |                   |                                                   |                       |
|                                                |                   | Don't have a PayPal account?                      | b. Credit Card        |
|                                                |                   | (Optional) Join PayPar for faster future checkout |                       |
|                                                |                   | Canadi and active to Baulah Taphaelasian lan      |                       |

That's it !